| Cor | nmands                         |                                   |           |  |
|-----|--------------------------------|-----------------------------------|-----------|--|
| •   | MIDI Masters                   |                                   |           |  |
| Ď   | Master Master                  |                                   |           |  |
| ē   | General Master                 |                                   |           |  |
|     | Navigation Master              |                                   |           |  |
| 0   | POLAR Master                   |                                   |           |  |
| 8   | Sound Selection Master         |                                   |           |  |
|     | Step Record Master             |                                   |           |  |
|     | Transport Master               |                                   |           |  |
| _   | File Menu                      |                                   |           |  |
| •   | New                            | <del>ም</del> N                    |           |  |
|     | New Document and Create Tracks |                                   |           |  |
|     | Open                           | ዋ ር                               |           |  |
|     | Load                           |                                   |           |  |
|     | Close                          | <u> </u>                          |           |  |
|     | Save                           | ፲ ሙ W                             |           |  |
|     | Save Save                      | <del></del>                       |           |  |
|     | Save A Conv As                 |                                   |           |  |
|     | Bevert to Saved                |                                   |           |  |
|     |                                |                                   |           |  |
|     | Compact Project                |                                   |           |  |
|     | Bounda To Dick                 |                                   |           |  |
|     | DOUTICE TO DISK                |                                   |           |  |
|     |                                | <b>光F1</b>                        |           |  |
|     | Page Setup                     |                                   |           |  |
|     |                                | ЖР                                |           |  |
| •   | Eait Menu                      |                                   |           |  |
|     |                                | \\\\\\\\\\\\\\\\\\\\\\\\\\\\\\\\\ | I         |  |
|     |                                | <u> </u>                          | I         |  |
|     | Hedo Next/Select Branch        |                                   |           |  |
|     | Undo History                   | ^%U                               |           |  |
|     | Cut                            | ЖΧ                                |           |  |
|     | Сору                           | жс                                |           |  |
|     | Paste                          | жv                                |           |  |
|     | Paste Multiple                 | V₩J                               |           |  |
|     | Paste Repeat                   | ^#V                               |           |  |
|     | Paste Repeat Multiple          | >%                                |           |  |
|     | Erase                          | $\boxtimes$                       | $\otimes$ |  |
|     | Duplicate                      | νûD                               |           |  |
|     | Repeat                         | ЖR                                |           |  |
|     | Merge                          | жм                                |           |  |
|     | Merge Multiple                 | M₩J                               |           |  |
|     | Merge Repeat                   | ^/                                |           |  |
|     | Merge Repeat Multiple          | ^ጊ/                               |           |  |
|     | Snip                           | ЖЈ                                |           |  |
|     | Snip And Adjust Note Duration  | て <del>第</del> 」                  |           |  |
|     | Splice                         | жк                                |           |  |
|     | Splice Multiple                | てまて                               |           |  |
|     | Shift                          | жL                                |           |  |
|     | Heal Separation                | TH                                |           |  |
|     | Split                          | жү                                |           |  |
|     | Split Audio                    | て<br>第<br>ア<br>第<br>プ             |           |  |
|     | Split at Counter               | TY                                |           |  |
|     | Trim                           | жU                                |           |  |
|     | Trim Audio                     | U#7                               |           |  |
|     | Trim End                       | ^U                                |           |  |
|     | Trim Start                     | <u>^</u>                          |           |  |
|     | Show/Hide Clipboard            |                                   |           |  |
|     | Select All                     | ₩A                                |           |  |

|--|

| Commands                                |                |  |
|-----------------------------------------|----------------|--|
| Select All Tracks In Range              | ר₩₽            |  |
| Deselect All                            | ¥D             |  |
| Smart Selections                        |                |  |
| - View Menu                             |                |  |
| View Filter                             | <del>ሦ</del> ር |  |
| Event List View Filter                  | <br>ጉ- ዓ/ E    |  |
| Show Only the Active Edit Type          | \              |  |
| Show Only the Active Eult Type          | , ,            |  |
| Show Only Selected Types (Quick Fliter) | L              |  |
| Show All Lanes with Data                |                |  |
| Show/Hide Lanes                         |                |  |
| <ul> <li>Region Menu</li> </ul>         |                |  |
| Transpose                               | <b>#</b> 9     |  |
| Quantize                                | 第0             |  |
| Groove Quantize                         | жG             |  |
| Create Groove                           |                |  |
| Smart Quantize                          |                |  |
| Humanize                                |                |  |
| De-Flam                                 |                |  |
| Change Velocity                         | V              |  |
| Change Duration                         | D              |  |
| Solit Notes                             | <u></u>        |  |
| Invert Pitch                            | <i>σ</i> σ−    |  |
| Insert Continuous Data                  | ^V             |  |
| This Continuous Data                    | ··· <b>X</b>   |  |
| Change Centinuous Data                  |                |  |
| Change Continuous Data                  | <u>^</u>       |  |
| Reassign Continuous Data                |                |  |
| Reverse Time                            |                |  |
| Retrograde                              |                |  |
| Scale Time                              | X              |  |
| Scale Tempos                            |                |  |
| Pack into Clips                         | ^              |  |
| Pack into Clips with Options            | ^ጊ습1           |  |
| Unpack Clips                            |                |  |
| Set Sequence Tempo from MIDI            |                |  |
| Capture Realtime MIDI Effects           |                |  |
| Retrospective MIDI Record               |                |  |
| Take Automation Snapshot                | ~!             |  |
| Take Automation Snapshot Again          | ^策'            |  |
| Set Gap Between Soundbites              |                |  |
| Insert Mute Automation                  | ∧∿∽众М          |  |
| Clear Mute Automation                   | ^\^∕Ω          |  |
| Audition Selection                      |                |  |
|                                         | \ SPL          |  |
|                                         |                |  |
|                                         |                |  |
|                                         | ^F             |  |
| Fade Again                              | ^泼F            |  |
|                                         | ^              |  |
| Freeze Selected Tracks                  | ^∖\F           |  |
| UnFreeze Selected Tracks                | ^℃☆F           |  |
| Merge Soundbites                        | N①N            |  |
| Strip Silence                           |                |  |
| Smooth Audio Edits                      | <b>^</b> 仚 A   |  |
| Smooth Audio Edits Again                | ^              |  |
| Spectral Effects                        |                |  |
| Apply Plug-In                           |                |  |
| Duplicate Soundbite                     |                |  |
| Reload Soundbite                        |                |  |

Page 2

| File: Untitled                   |               | F         | Page 3 |
|----------------------------------|---------------|-----------|--------|
| Commands                         |               |           |        |
| Replace Soundbite                |               |           |        |
| Reveal In Finder                 |               |           |        |
| Waveform Editor                  |               |           |        |
| Use External Waveform Editor     |               |           |        |
| - Project Menu                   |               |           |        |
| Create Tracks                    | ት<br>ሦ        |           |        |
| Add Similar Tracks               | 2%C           |           |        |
| Add Multiple Similar Tracks      |               |           |        |
| Duplicate Tracks                 | <u> </u>      |           |        |
| Delete Tracks                    |               |           |        |
| Chunks                           |               |           |        |
| Content Browser                  |               |           |        |
| Tracks                           | ΩT            |           |        |
| Sequence Editor                  | 1日<br>2合      |           |        |
| Clins                            |               |           |        |
| MIDI Editor                      | ∴,<br>        |           |        |
| Drum Editor                      |               |           |        |
| OuickScribe Editor               |               |           |        |
| Event List                       |               |           |        |
| Mixing Board                     |               |           |        |
|                                  |               |           |        |
| Markara                          |               |           |        |
|                                  | ΨК            |           |        |
| Lyncs                            |               |           |        |
|                                  | <u> </u>      |           |        |
| Movio                            | <u>тв</u>     |           |        |
| Studio Monu                      | ℃V            |           |        |
|                                  | ÂX            |           |        |
|                                  | <u>ት</u>      |           |        |
|                                  | ۲)<br>م       |           |        |
| IOUIS                            | 10            |           |        |
| Shoriculs<br>Restance Processing |               |           |        |
| Audio Devformence                | <u> </u>      |           |        |
| Audio Periormance                | ①Y            |           |        |
| Ellect Performance               | ^ <b>7</b>    |           |        |
|                                  |               |           |        |
| MIDI Keys                        | ひ <b>光</b> K  |           |        |
|                                  | ж8<br>        |           |        |
| POLAR                            | 산P            |           |        |
| Shap Information                 | <u>^</u> ଫୁር  |           |        |
| Cursor Information               | <u>^ ‹›ር</u>  |           |        |
| Event Information                | <u>^ ፡፡ E</u> |           |        |
|                                  | ^             |           |        |
| Sound File Information           | ^\\#A         |           |        |
| Irack Selector                   | ① 器T          |           |        |
| Irack Inspector                  |               |           |        |
| Channel Strip                    |               |           |        |
| Audio Monitor                    | ①A            |           |        |
|                                  | 企W            |           |        |
| MIDI Machine Control             |               |           |        |
| Input Quantize                   | ^습I           |           |        |
| Bundles                          | 企U            |           |        |
| Track Assignments                | A.            |           |        |
| MIDI Device Groups               | ①             |           |        |
| Remap MIDI Devices               |               |           |        |
| Click On/Off                     | 第5            | $\bowtie$ |        |
| Click Preferences                |               |           |        |
| Toggle MultiRecord               | ^             |           |        |

| File: Untitled                      |                | Page 4 |
|-------------------------------------|----------------|--------|
| Commands                            |                |        |
| MIDI Patch Thru                     | ^2             |        |
| Panic                               | <u>ደ</u><br>ሦ1 |        |
| Clear All Clip Indicators           | <u> </u>       |        |
| - Setup Menu                        | <i>20</i> (    | ,      |
| Bun Command                         | Ω spr          |        |
| Commands                            |                |        |
|                                     |                |        |
| Event Chasing                       |                |        |
|                                     | 7              |        |
|                                     |                |        |
| Time Formats                        | ን- ዋተ          |        |
| Beceive Sync                        | ርመ፤            |        |
| Transmit Sync                       |                |        |
| Slave To External Sync On/Off       | مو<br>ح مو     |        |
|                                     |                |        |
| Intereptientian MIDI                |                |        |
|                                     |                |        |
| Control Surface Setup               |                |        |
|                                     |                |        |
|                                     |                |        |
|                                     | жw             |        |
|                                     | \\             |        |
|                                     | ^              |        |
|                                     | ^%W            |        |
| Bring All To Front                  |                |        |
| Push Window To Back                 |                |        |
| Next Edit Window                    |                |        |
| Previous Edit Window                |                |        |
| Previous Target in Editor           | <u>ት</u> #ኅፓ   |        |
| Next Target in Editor               | ℃☆第↓           |        |
| Show/Hide Left Sidebar              | 습[             |        |
| Show/Hide Right Sidebar             | 6]             |        |
| Set Focus to Next Cell              |                |        |
| Set Focus to Previous Cell          |                |        |
| Close Cell                          |                |        |
| Pop In/Out of Consolidated Window   | ^1             |        |
| <ul> <li>Continuous Data</li> </ul> |                |        |
| Edit Volume                         |                |        |
| Edit Pan                            |                |        |
| Edit Track Mute                     |                |        |
| Edit Volume in Place                |                |        |
| Edit Pan in Place                   | <b>N</b> 2     |        |
| Edit Track Mute in Place            |                |        |
| Edit Previous Type                  |                |        |
| Edit Next Type                      | 仓`             |        |
| Points Mode                         |                |        |
| Bars Mode                           |                |        |
| Lines Mode                          |                |        |
| Edit Other Controller               |                |        |
| Edit Other Controller in Place      |                |        |
| Edit modulation (CC 1)              |                |        |
| Edit volume (CC 7)                  | ντ5            |        |
| Edit breath (CC 2)                  |                |        |
| Edit porta time (CC 5)              |                |        |
| Edit data (CC 6)                    |                |        |
| Edit pan (CC 10)                    |                |        |
| Edit expression (CC 11)             |                |        |
| Edit modulation (CC 1) in Place     | 合1             |        |
|                                     | <b>□ ▲</b>     |        |

| Cor | nmands                                                                                    |                |          |  |
|-----|-------------------------------------------------------------------------------------------|----------------|----------|--|
|     | Edit volume (CC 7) in Place                                                               | <b>介2</b>      |          |  |
|     | Edit breath (CC 2) in Place                                                               | ↔3             |          |  |
|     | Edit porta time (CC 5) in Place                                                           | ① J<br>介4      |          |  |
|     | Edit data (CC 6) in Place                                                                 | <u> </u>       |          |  |
|     | Edit pan (CC 10) in Place                                                                 | ① 5<br>介6      |          |  |
|     | Edit expression (CC 11) in Place                                                          | <u></u><br>① 0 |          |  |
| -   | Audio System Choice                                                                       |                |          |  |
| •   | MOTU Audio System                                                                         |                |          |  |
|     | MIDI Only                                                                                 |                |          |  |
|     | Bounce Settings                                                                           | j, j           | ļ        |  |
| •   | Multi Bounco                                                                              |                |          |  |
|     | Burn CD From Dick Imago                                                                   | <u> </u>       |          |  |
|     | Bun Lost Boungo Again                                                                     |                |          |  |
|     | Edit Bounce Again Sattinga                                                                | ^ \J           |          |  |
|     | Edit Audio Export Formate                                                                 |                |          |  |
|     | Euli Audio Export Formats                                                                 |                |          |  |
|     | Obunte Delestion                                                                          |                |          |  |
| •   | Chunk Selection                                                                           |                |          |  |
|     |                                                                                           |                |          |  |
|     | Instruments                                                                               |                |          |  |
|     | DasichX                                                                                   |                |          |  |
| Ŧ   | Clippings Menu                                                                            |                |          |  |
|     | New Digital Performer Clipping Window                                                     |                |          |  |
|     | New Project Clipping Window                                                               |                |          |  |
|     | New Startup Clipping Window                                                               |                |          |  |
|     | Delete Clipping Window                                                                    |                |          |  |
|     | View By Large Icon                                                                        |                |          |  |
|     | View By Small Icon                                                                        |                |          |  |
|     | View By Name                                                                              |                |          |  |
| -   | Colors                                                                                    |                |          |  |
|     | Edit Track Color Schemes                                                                  |                |          |  |
|     | Assign Track Colors                                                                       |                |          |  |
|     | Track Color Preferences                                                                   |                |          |  |
|     | Set Continuous Data Color                                                                 |                |          |  |
|     | Clear Continuous Data Color                                                               |                |          |  |
|     | Reset Continuous Data Color To Default                                                    |                |          |  |
|     | Set VCA Volume Color                                                                      |                |          |  |
|     | Set VCA Mute Color                                                                        |                |          |  |
|     | Reset VCA Colors To Default                                                               |                |          |  |
| -   | Conductor Menu                                                                            |                |          |  |
|     | Change Key                                                                                |                |          |  |
|     | Change Meter                                                                              | ν              |          |  |
|     | Change Tempo                                                                              | ντ             |          |  |
|     | Adjust Beats                                                                              |                |          |  |
|     | Record Beats                                                                              |                |          |  |
|     | Insert Measures                                                                           |                |          |  |
| -   | Consolidated Window                                                                       |                |          |  |
| •   | Open Consolidated Window Preferences                                                      |                |          |  |
|     | Toggle Scroll Mixing Board to Selection                                                   |                | ·        |  |
|     | Toggle Color Mixing Board to Coloration<br>Toggle Lindate Sound File Windows to Selection |                |          |  |
|     | Toggle Undate Edit Windows to Play Chunk                                                  |                |          |  |
| -   | Custom Console Window                                                                     | J              | I        |  |
| •   | Nudae I In                                                                                | <b>↑</b>       |          |  |
|     | Nudge Op                                                                                  |                | <u> </u> |  |
|     | Nudge Loft                                                                                | ↓<br>↓         | <br>     |  |
|     | Nudge Right                                                                               |                | <br>     |  |
|     |                                                                                           | →<br>^ ·       |          |  |
|     | Learn Controller                                                                          | ^L             |          |  |
|     |                                                                                           |                |          |  |

| Cor | nmands                                  |               |            |  |
|-----|-----------------------------------------|---------------|------------|--|
|     | Insert Key Change                       | △℃介留K         |            |  |
|     | Insert Meter Change                     | ^\\_₩/        |            |  |
|     | Insert Tempo Change                     | <u>へて</u> ひます |            |  |
|     | Insert Click Change                     | ^ጉቍቘር         |            |  |
|     | Insert Streamer                         | <u>へて</u> か留ら |            |  |
|     | Insert Punch                            | <u>ት 1 85</u> |            |  |
|     | Insert Flutter                          |               |            |  |
|     |                                         | \<br>ጊዜ ምር    |            |  |
| •   | Add Instruments with Ontions            |               |            |  |
|     | Add Uppegigned Instrument               | <u></u>       |            |  |
|     | Aud Unassigned Instrument               | 分形            |            |  |
| •   |                                         |               |            |  |
|     |                                         | ~0            |            |  |
|     |                                         | ~1            |            |  |
|     | Use 2 Accidentals                       |               |            |  |
|     | Use 3 Accidentals                       | ^3            |            |  |
|     | Use 4 Accidentals                       | ^4            |            |  |
|     | Use 5 Accidentals                       | ^5            |            |  |
|     | Use 6 Accidentals                       | ^6            |            |  |
|     | Use 7 Accidentals                       | ^7            |            |  |
|     | Sharp/Flat Toggle                       |               |            |  |
| -   | List Navigation                         |               |            |  |
|     | Previous List Element                   | <b>†</b>      |            |  |
|     | Next List Element                       | Ļ             |            |  |
|     | Previous List Element (Select Multiple) |               |            |  |
|     | Next List Element (Select Multiple)     |               |            |  |
|     | Select List Element                     | ب             | *          |  |
|     | Go Up one List Level                    |               |            |  |
|     | Go Down one List Level                  | 90 I          |            |  |
|     | Search List Backwards                   |               |            |  |
|     | Search List Forward                     |               |            |  |
| _   | MIDI Effects Plug-ins                   | C+            |            |  |
| •   | Fcbo                                    |               |            |  |
|     | Arpengiator                             |               |            |  |
|     | Transposo                               |               |            |  |
|     | Timo Shift                              |               |            |  |
|     | Recesion Continuous Data                |               |            |  |
|     | Reassign Continuous Data                |               |            |  |
|     | Nix                                     |               |            |  |
| •   |                                         | <u> </u>      |            |  |
|     | Toggle Narrow View                      | <u> </u>      |            |  |
|     |                                         |               |            |  |
|     |                                         |               |            |  |
|     |                                         |               |            |  |
|     |                                         |               |            |  |
|     | Duplicate Mix                           |               |            |  |
|     | Delete Mix                              |               |            |  |
|     | Set Number Of Inserts                   | רא            | I <i>T</i> |  |
|     | Set Number Of Sends                     | \\\\\\\\\_    |            |  |
|     | New Track Group                         | ^N            |            |  |
|     | Open Selected Effects                   | ^삽0           |            |  |
|     | Next Preset                             | ^☆=           |            |  |
|     | Previous Preset                         | ^仚-           |            |  |
|     | Show/Hide V-Racks In Mixing Board       |               |            |  |
|     | Insert Paste Above                      |               |            |  |
|     | Insert Paste Below                      |               |            |  |
| -   | More Edit                               |               |            |  |
|     | Time Range Selections Only              |               |            |  |
|     | Event and Phrase Selections Only        |               |            |  |
|     |                                         |               |            |  |

| Commands          |                                       |                                                                                 |                                                                                                    |
|-------------------|---------------------------------------|---------------------------------------------------------------------------------|----------------------------------------------------------------------------------------------------|
| All Selections    |                                       |                                                                                 |                                                                                                    |
| Undo/Redo         |                                       | ¥7                                                                              |                                                                                                    |
| Paste At Wiper    |                                       | Y                                                                               |                                                                                                    |
| Paste At Wiper N  | Multiple                              |                                                                                 |                                                                                                    |
| Paste At Origina  | ITime                                 | νr                                                                              | · / / |
| Paste At Origina  | I Time Multiple                       | 2.0                                                                             |                                                                                                    |
| Merge At Wiper    |                                       |                                                                                 | , ,                                                                                                    |
| Merge At Wiper    | Multiple                              |                                                                                 |                                                                                                    |
| Merge At Origina  | al Time                               |                                                                                 |                                                                                                    |
| Merge At Origina  | al Time Multiple                      |                                                                                 |                                                                                                    |
| Splice At Wiper   |                                       |                                                                                 |                                                                                                    |
| Splice At Wiper I | Multiple                              |                                                                                 |                                                                                                    |
| Splice At Origina | al Time                               |                                                                                 |                                                                                                    |
| Splice At Origina | al Time Multiple                      |                                                                                 |                                                                                                    |
| Nudge Left        |                                       | ←                                                                               |                                                                                                    |
| Nudae Right       |                                       | →                                                                               |                                                                                                    |
| Nudge Up          |                                       | ^ ዡ †                                                                           |                                                                                                    |
| Nudge Down        |                                       | へ<br>第 I                                                                        |                                                                                                    |
| Nudge Up By Ar    | n Octave                              |                                                                                 |                                                                                                    |
| Nudge Down By     | An Octave                             | <u>^</u> 介留」                                                                    |                                                                                                    |
| Fade In           |                                       | ☆¥[                                                                             |                                                                                                    |
| Fade Out          |                                       | 心<br>()<br>()<br>()<br>()<br>()<br>()<br>()<br>()<br>()<br>()<br>()<br>()<br>() |                                                                                                    |
| Normalize         |                                       | L 00]                                                                           |                                                                                                    |
| Find Beats in All | Files                                 | ∿☆雏B                                                                            |                                                                                                    |
| Clear Beats       |                                       |                                                                                 |                                                                                                    |
| Set Soundbite Te  | empo                                  |                                                                                 |                                                                                                    |
| Copy Sequence     | Tempo to Soundbite                    |                                                                                 |                                                                                                    |
| Clear Soundbite   | Tempo                                 |                                                                                 |                                                                                                    |
| Adjust Soundbite  | es to Sequence Tempo                  |                                                                                 |                                                                                                    |
| Adjust Sequence   | e to Soundbite Tempo                  |                                                                                 |                                                                                                    |
| Set Tempo from    | File Name                             |                                                                                 |                                                                                                    |
| Analyze Soundb    | pite Tempo                            |                                                                                 |                                                                                                    |
| Set Sync Point A  | At Insertion Point                    |                                                                                 |                                                                                                    |
| Set Sync Point A  | At First Beat                         | $\Sigma_{-}$                                                                    | · / / |
| Reset Sync Poin   | nts                                   |                                                                                 | · / / |
| New Soundbites    | From Beats                            | ^B                                                                              | · / / |
| Disable Beats ur  | nder Strength Threshold               |                                                                                 | · / / |
| Find Beats        |                                       |                                                                                 | · / / |
| Quantize Audio    | Pitch                                 | Q                                                                               |                                                                                                    |
| Clear Audio Pitc  | h                                     | λ                                                                               |                                                                                                    |
| Clear Pitch Cont  | trol Points                           | ^#O                                                                             |                                                                                                    |
| Scale Audio Pitc  | h Expression                          | 70                                                                              |                                                                                                    |
| Set Track Pitch   | Mode To Vocals                        |                                                                                 |                                                                                                    |
| Set Track Pitch   | Mode To Instrument                    |                                                                                 |                                                                                                    |
| Set Pitch Mode I  | For Selected Bites To Vocals          |                                                                                 |                                                                                                    |
| Set Pitch Mode I  | For Selected Bites To Instrument      |                                                                                 |                                                                                                    |
| Set Pitch Mode Fo | or Track And Selected Bites To Vocals |                                                                                 |                                                                                                    |
| Set Pitch Mode Fo | or Track Aelected Bites To Instrument |                                                                                 |                                                                                                    |
| Adjust Pitch Sea  | gmentation                            | ^0                                                                              |                                                                                                    |
| Copy Beats        |                                       |                                                                                 |                                                                                                    |
| Copy Beats as M   | ЛIDI                                  |                                                                                 |                                                                                                    |
| Clear Bite Volum  | ne                                    |                                                                                 |                                                                                                    |
| Clear Bite Gain   |                                       |                                                                                 |                                                                                                    |
| Set Bite Gain     |                                       | Ν                                                                               |                                                                                                    |
| Toggle Bite Volu  | me Bypass                             |                                                                                 |                                                                                                    |
| Adjust Bite Volur | me +.5 dB                             |                                                                                 |                                                                                                    |
| Adjust Bite Volur | me5 dB                                |                                                                                 |                                                                                                    |
|                   |                                       |                                                                                 |                                                                                                    |

| Commands                                    |                                                   |  |
|---------------------------------------------|---------------------------------------------------|--|
| Move Event Forward                          | ☆₩=                                               |  |
| Move Event To Front                         | \<br>\_₩=                                         |  |
| Move Event Backward                         | <u> </u>                                          |  |
| Move Event To Back                          | <u>\</u><br>\_₩_                                  |  |
| Mute Selection                              | 200                                               |  |
|                                             |                                                   |  |
| Mute Toggle Selection                       |                                                   |  |
| Move to Original Timestamp                  | 6                                                 |  |
| Move to User Timestamp                      |                                                   |  |
| Set User Timestamp from Sequence            |                                                   |  |
| Delete Sound Files                          | କ <i>ସ</i>                                        |  |
| Delete Sound Files Without Warning          | ある<br>                                            |  |
|                                             | ても公                                               |  |
|                                             | <u>^</u>                                          |  |
|                                             | ①F1                                               |  |
| Toggle Grid Shap                            | ^                                                 |  |
|                                             |                                                   |  |
|                                             | ~℃公器M                                             |  |
| Ioggle Relative Snap                        |                                                   |  |
| Disable Track Stretch                       |                                                   |  |
| Enable Track Stretch                        |                                                   |  |
| Clear Bite Stretch                          |                                                   |  |
| Disable Track Pitch and Stretch Cache       |                                                   |  |
| Enable Track Pitch and Stretch Cache        |                                                   |  |
| Toggle Beat Snap                            | ^℃☆器B                                             |  |
| Larger Edit Resolution                      | ^]                                                |  |
| Smaller Edit Resolution                     | ]^                                                |  |
| Toggle Edge Edit Copy                       |                                                   |  |
| Toggle Automatic Conversion                 | ν-                                                |  |
| Toggle Transmit MTC                         |                                                   |  |
| Toggle Transmit Beat Clocks                 |                                                   |  |
| Undo Pruning Preferences                    |                                                   |  |
| Flush Undo Entries Prior to Current Point   |                                                   |  |
| Flush Undo Entries After Current Point      |                                                   |  |
| Flush Undo Entries on Branches              |                                                   |  |
| Flush All Undo Entries                      |                                                   |  |
| Apply Pruning Prefs to All Undo Entries Now |                                                   |  |
| Next Nudge Resolution Type                  | ·                                                 |  |
| Previous Nudge Resolution Type              | ·                                                 |  |
| Larger Nudge Resolution                     |                                                   |  |
| Smaller Nudge Resolution                    |                                                   |  |
| Next Time Format                            | $\hat{\mathbf{A}}$                                |  |
| Show Measure Time                           | <br>^ጉዋM                                          |  |
| Show Realtime Time                          | <u>ርመ</u> ጠ<br>^ ጊ~ ዋ D                           |  |
| Show Frame Time                             | <u>ር መለ</u><br>^ ጉ <del>ሦ</del> ር                 |  |
| Show Sample Time                            | <u>ርመר</u>                                        |  |
| Show Sample Time                            | <u>∧</u> ,2-₩1                                    |  |
| View This Soundbite in the Wayoform Editor  |                                                   |  |
|                                             | ··· \                                             |  |
| Double Soundbite Tempo                      |                                                   |  |
| Scale Tempe to Easter Near Seguence Tempe   |                                                   |  |
| Import Final Cut Pro XM                     |                                                   |  |
|                                             |                                                   |  |
|                                             |                                                   |  |
|                                             |                                                   |  |
| Copy to Current Clipping Window             | \ <b>\</b> \\C\\C\\C\\C\\C\\C\\C\\C\\C\\C\\C\\C\\ |  |
| Export Selected Soundbites                  |                                                   |  |
| Show Edit Lines                             |                                                   |  |
| Show Edit Lines While Snapping              | <u> </u>                                          |  |

| File: Untitled                             |                               | Page 9 |
|--------------------------------------------|-------------------------------|--------|
| Commands                                   |                               |        |
| Show Marker Lines                          |                               |        |
| Show Beat Lines                            |                               |        |
| <ul> <li>More Setup</li> </ul>             |                               |        |
| Preferences                                |                               |        |
| Export Key Bindings                        |                               |        |
| Import Key Bindings                        |                               |        |
| Revert to Default Key Bindings             |                               |        |
| Add Chunk Selection Commands Automatically |                               |        |
| Auto Scroll                                |                               |        |
| Set Numeric MIDI Base Note                 |                               |        |
| Autoconfigure MIDL Devices                 |                               |        |
| Set Audio Patch Thru To Auto               |                               |        |
| Set Audio Patch Thru To Blend              |                               |        |
| Set Audio Patch Thru To Input Only         |                               |        |
| Set Audio Patch Thru To None               |                               |        |
|                                            |                               |        |
| Show/Hide Track Selector                   | E                             |        |
|                                            |                               |        |
|                                            |                               |        |
| Clear and Import Bundlea                   |                               |        |
| Clear driu import Duriules                 |                               |        |
| Configure Herdware Driver                  | <u>^ 0011</u>                 |        |
| Configure Hardware Driver                  | 行业H                           |        |
| Note Willow                                |                               |        |
| Treak Croune                               | ①N                            |        |
| Track Groups                               | \ช6                           |        |
| Song Window                                |                               |        |
|                                            |                               |        |
| Scale All Windows Up                       | <u> </u>                      |        |
| Scale All Windows Down                     | ₩-                            |        |
| Reset window Scaling                       |                               |        |
|                                            | •                             |        |
| Scroll Up                                  |                               |        |
| Scroll Up A Little                         |                               |        |
| Scroll Down                                | ŧ                             |        |
| Scroll Down A Little                       |                               |        |
| Scroll to top                              | <u> </u>                      |        |
| Scroll To Bottom                           | <u> </u>                      |        |
| Scroll Left                                | <b>→</b>                      |        |
| Scroll Left A Little                       |                               |        |
| Scroll Right                               | ^ ->                          |        |
| Scroll Right A Little                      |                               |        |
| Scroll To Far Left                         | ^☆←                           |        |
| Scroll To Far Right                        | ^公→                           |        |
| Scroll To Selection Start                  |                               |        |
| Scroll To Selection End                    |                               |        |
| Scroll To Selection Start Or End           | て 業 J                         |        |
| Zoom In Horizontally                       | ж→                            |        |
| Zoom Out Horizontally                      | ¥←                            |        |
| Zoom All The Way In Horizontally           | ∖∺→                           |        |
| Zoom All The Way Out Horizontally          | →第ン                           |        |
| Zoom In Vertically                         | 発↑                            |        |
| Zoom Out Vertically                        | €↓                            |        |
| Zoom All The Way In Vertically             | \_₩↓                          |        |
| Zoom All The Way Out Vertically            | ∠第↑                           |        |
| Zoom To Default Zoom                       | <del>ሰ</del> <mark>ස</mark> N |        |
| Zoom To Selected Time Range                | \ <b>C</b> ₩S                 |        |
| Zoom To Selection                          |                               |        |

| Commands                          |                                                                                                    |    |
|-----------------------------------|----------------------------------------------------------------------------------------------------|----|
| Zoom To Track                     |                                                                                                    |    |
| Zoom Back                         | 12                                                                                                    |    |
| Zoom Forward                      |                                                                                                    |    |
| Zoom to Setting 1                 | \\\\\\\\\\\\\\\\\\\\\\\\\\\\\\\\\\\\\\                                                                                      |    |
| Zoom to Setting 2                 | ۲ <u></u>                                                                                                    |    |
| Zoom to Setting 3                 | 7-83                                                                                                    |    |
| Set Zoom Setting 1                | <u> て 分 留 1</u>                                                                                                    |    |
| Set Zoom Setting 2                | て<br>か<br>留<br>の<br>1                                                                                                    |    |
| Set Zoom Setting 3                | <u>、</u><br>、<br>か<br>留<br>認<br>2<br>、<br>か<br>留<br>3<br>2<br>-<br>-<br>-<br>-<br>-<br>-<br>-<br>-<br>-<br>-<br>-<br>-<br>- |    |
| Auto Zoom Track                   | 2 885                                                                                                    |    |
| View Selection In Track List      | ^ ¥T                                                                                                    |    |
| View Selection In Sequence Editor | <u> </u>                                                                                                    |    |
| Scroll to Counter                 | 00L                                                                                                    |    |
| Scroll to                         |                                                                                                    |    |
| Move Grid Selection Up            | ↑                                                                                                    |    |
| Move Grid Selection Down          |                                                                                                    |    |
| Move Grid Selection Left          | +<br>                                                                                                    |    |
| Move Grid Selection Bight         |                                                                                                    |    |
| Extend Grid Selection Un          |                                                                                                    |    |
| Extend Grid Selection Down        |                                                                                                    |    |
| Extend Grid Selection Left        |                                                                                                    |    |
| Extend Grid Selection Bight       |                                                                                                    |    |
|                                   |                                                                                                    | ļ. |
| Toggle Play                       |                                                                                                    |    |
| Toggle Record                     |                                                                                                    |    |
| Clear Passes                      |                                                                                                    |    |
| Export Passes                     |                                                                                                    |    |
| Collanse Passes                   |                                                                                                    |    |
| New Pass                          |                                                                                                    |    |
| Toggle Manual Pass Mode           |                                                                                                    |    |
| Toggle Multe Previous Passes      |                                                                                                    |    |
| Toggle Transport Link             |                                                                                                    |    |
| Set Group Assign                  |                                                                                                    |    |
| Increment Group Assign            |                                                                                                    |    |
| Decrement Group Assign            |                                                                                                    |    |
| Toggle Auto Increment Group       |                                                                                                    |    |
| New Pass In Group                 |                                                                                                    |    |
| Delete Passes In Group            |                                                                                                    |    |
| Export Passes In Group            |                                                                                                    |    |
| Collarse Passes In Group          |                                                                                                    |    |
| Group Play Enable                 |                                                                                                    |    |
| Assign Group Louder               |                                                                                                    |    |
| Assign Group Softer               |                                                                                                    |    |
| Δesign Group Pan Left             |                                                                                                    |    |
| Δesign Group Pan Right            |                                                                                                    |    |
| - OuickScribe Window              |                                                                                                    |    |
| Go to First Page                  | ĸ                                                                                                    |    |
| Go to Last Page                   |                                                                                                    |    |
| Go to Next Page                   | <u> </u>                                                                                                    |    |
| Go to Provious Page               |                                                                                                    |    |
| Halve Current Tool Duration       | F                                                                                                    |    |
| Double Current Tool Duration      |                                                                                                    |    |
|                                   | <u>т</u>                                                                                                    |    |
|                                   | <b>I</b>                                                                                                    |    |
| Move Insertion Cursor Back        |                                                                                                    |    |
| Move Insertion Cursor Forward     |                                                                                                    |    |
| Move Insertion Cursor Up          | →                                                                                                    |    |
|                                   |                                                                                                    |    |

| Commands                                      |        |  |
|-----------------------------------------------|--------|--|
| Move Insertion Cursor Down                    | 1      |  |
| Enter Note                                    | ~      |  |
| Enter Note and Advance                        | ب<br>ب |  |
| Enter Sharped Note and Advance                | (+)    |  |
| Enter Flatted Note and Advance                |        |  |
| Delete Next Note/Chord                        |        |  |
| Delete Previous Note/Chord                    | x<br>x |  |
| Switch Staff                                  |        |  |
| Change Selected Notes to: Normal              |        |  |
| Change Selected Notes to: Display-only        |        |  |
| Change Selected Notes to: Playback-only       |        |  |
| Change Selected Notes to: Normal noteheads    |        |  |
| Change Selected Notes to: Small noteheads     |        |  |
| Change Selected Notes to: Automatic durations |        |  |
| Change Selected Notes to: Manual durations    |        |  |
| Split Selected Normal Notes                   |        |  |
| Display-only Notes: Select All                |        |  |
| Display-only Notes: Display                   |        |  |
| Display-only Notes: Play                      |        |  |
| Playback-only Notes: Select All               |        |  |
| Playback-only Notes: Display                  |        |  |
| Plavback-only Notes: Plav                     |        |  |
| Show/Hide Arranged Score                      |        |  |
| Show/Hide Alternate Bar Menus                 |        |  |
| Allow Measure Selection                       |        |  |
| Edit Selected Measures: Hide                  |        |  |
| Edit Selected Measures: Pop Out               |        |  |
| Edit Selected Measures: Move                  |        |  |
| Consolidate Rests                             |        |  |
| Unconsolidate Rests                           |        |  |
| Open Selected Ending Bracket                  |        |  |
| Show/Hide Dynamics Palette                    |        |  |
| Show/Hide Arrangement Palette                 |        |  |
| Show/Hide Film Cues                           |        |  |
| Enter Chord Symbol                            |        |  |
| Use Chord Symbol Settings as Prefs            |        |  |
| Show/Hide Lyrics                              |        |  |
| Enter Lyric                                   |        |  |
| QuickScribe Text                              |        |  |
| This Page Only                                |        |  |
| Title Page Only                               |        |  |
| Body Pages Only                               |        |  |
| Both Title & Body Pages                       |        |  |
| Time Anchor Left                              |        |  |
| Time Anchor Center                            |        |  |
| Time Anchor Right                             |        |  |
| On Linear Score Only                          |        |  |
| On Arranged Score Only                        |        |  |
| On Single Part Only                           |        |  |
| Plain                                         |        |  |
| Bold                                          | ₩B     |  |
| Italic                                        | жI     |  |
| Underline                                     | жU     |  |
| Justify Left                                  |        |  |
| Justify Center                                |        |  |
| Justify Right                                 |        |  |
| Show Fonts                                    | ЖТ     |  |

| Commands                                |                     |  |
|-----------------------------------------|---------------------|--|
| Bigger                                  | ℃①+                 |  |
| Smaller                                 | て①-                 |  |
| - Search                                | , ,                 |  |
| New Search                              | ^S                  |  |
| Search Again                            |                     |  |
| Next Search Result                      | ^ <b>て</b> ₩↓       |  |
| Previous Search Result                  | <br>^\\_₩↑          |  |
| Edit Saved Searches                     |                     |  |
| - Selection                             |                     |  |
| Move Insertion Point To Counter         | <b>¥</b> C          |  |
| Grow Selection To Counter               | ¥/                  |  |
| Move Insertion Point Bight              |                     |  |
| Move Insertion Point Right A Little     |                     |  |
| Move Insertion Point Left               | <u>ሰୱ⊬</u>          |  |
| Move Insertion Point Left A Little      |                     |  |
| Move Selection Start Bight              |                     |  |
| Move Selection Start Right A Little     |                     |  |
| Move Selection Start Left               |                     |  |
| Move Selection Start Left A Little      |                     |  |
| Move Selection End Bight                |                     |  |
| Move Selection End Right A Little       |                     |  |
| Move Selection End Light A Little       |                     |  |
| Move Selection End Left A Little        |                     |  |
| Move Selection To Next Event            |                     |  |
| Move Selection To Previous Event        |                     |  |
| Move Selection To Trevious Event        |                     |  |
| Move Selection Start To Provious Event  |                     |  |
| Move Selection Start To Frevious Event  |                     |  |
| Move Selection End To Dravious Event    | <u>ن</u> →۱         |  |
| Move Selection End To Previous Event    | <u>^ \_→</u>        |  |
| Move Insertion Point To Start           |                     |  |
| Crew Selection Fold                     |                     |  |
| Grow Selection To Start                 |                     |  |
| Grow Selection To End                   | \                   |  |
| Move Insertion Point To Next Marker     |                     |  |
| Move Insertion Point To Previous Marker |                     |  |
| Move Selection Start To Next Marker     |                     |  |
| Move Selection Start To Previous Marker |                     |  |
| Move Selection End To Next Marker       |                     |  |
| Move Selection End To Previous Marker   |                     |  |
| Move Selection Up                       |                     |  |
| Move Selection Down                     | \\\\                |  |
| Grow Selection Up                       | <u> </u>            |  |
| Grow Selection Down                     |                     |  |
| Grow Selection To All Tracks            |                     |  |
| - Sequences                             |                     |  |
| New Sequence                            |                     |  |
| New V-Rack                              |                     |  |
| Move Selected Tracks To V-Hack          |                     |  |
| Rename Sequence                         |                     |  |
| Copy Selection To New Sequence          |                     |  |
| Delete Sequence                         |                     |  |
| Duplicate Track Layout                  |                     |  |
| Duplicate Chunk                         |                     |  |
| <ul> <li>Waveform Editor</li> </ul>     |                     |  |
| Scroll to File Start or End             |                     |  |
| Cycle to Next Edit Mode                 | <del>ب</del> ھ<br>ھ |  |
| New Soundbite From Selection            |                     |  |

| File: Untitled                      |             | Page 13 |
|-------------------------------------|-------------|---------|
| Commands                            |             |         |
| Delete Active Soundbite             |             |         |
| Audition Active Soundbite           |             |         |
| New Loop From Selection             | \_\#N       |         |
| Delete Active Loop                  |             |         |
| NextLoop                            | ጉ           |         |
| Previous Loop                       | \_#[        |         |
| Scroll to Loop Start or End         | \\<br>\₩B   |         |
| Zoom to Loop                        | 2000        |         |
| Set Selection to Active Loop        |             |         |
| Audition Active Loop                |             |         |
| Audition Selection With Active Loop |             |         |
| Set Loop Audition Options           |             |         |
| Toggle Selected Beats               |             |         |
| Delete Selected Disabled Beats      |             |         |
| New Soundbite from Active Beat      |             |         |
| Play Beats as Clicks                |             |         |
| Next Beat                           |             |         |
| Previous Beat                       |             |         |
| Clear Tempos in Selection           | <b>,</b>    |         |
|                                     |             |         |
|                                     | ļ,          | j       |
| Next Device                         |             |         |
|                                     |             |         |
| Next Channel                        | <br>        |         |
| Provious Channel                    |             |         |
|                                     |             |         |
| Brovious Patch                      |             |         |
| Stop Decord                         |             |         |
| Racketon                            |             |         |
| Stop                                |             |         |
| Boot                                |             |         |
| Mooguro                             |             |         |
|                                     |             |         |
|                                     |             |         |
|                                     | 9           |         |
| 04III NOLE                          | 8           |         |
|                                     |             |         |
|                                     |             |         |
| 8th Note                            |             |         |
|                                     | 4           |         |
| Hall Note                           | 3           |         |
| VVNOIE NOTE                         | 2           |         |
|                                     |             |         |
| Dot                                 |             |         |
|                                     |             |         |
| Auto Step On/Off                    | (*)         |         |
| Solo Playback On/Off                | Р           |         |
| Audible Click On/Off                |             |         |
| Clear MIDI Events                   | $\square$   |         |
| - Iool Navigation                   |             | 1       |
| Cycle to Next Tool                  |             |         |
| Rotate Tool Palette                 | <u>て</u> む` |         |
| Pointer Tool                        | A           |         |
| Pencil Tool                         | P           |         |
| Reshape Tool                        | R           |         |
| Rhythm Brush Tool                   |             |         |
| Zoom Tool                           | Z           |         |
| Scrub Tool                          |             |         |

| Page | 14 |
|------|----|
|------|----|

| Commands                            |                                              |  |
|-------------------------------------|----------------------------------------------|--|
| I-Beam Tool                         |                                              |  |
| Mute Tool                           | М                                            |  |
| Scissor Tool                        | С                                            |  |
| Slip Tool                           |                                              |  |
| Slide Tool                          |                                              |  |
| Boll Tool                           |                                              |  |
| Trim Tool                           | <u> </u>                                     |  |
| Comp Tool                           | B                                            |  |
| Velocity Tool                       | B                                            |  |
| Hand Tool                           |                                              |  |
|                                     |                                              |  |
| Track                               | -                                            |  |
| Record Enable Next Track            | 1                                            |  |
| Record Enable Reavious Track        |                                              |  |
|                                     |                                              |  |
|                                     | <u>^</u> ፕሮጽ                                 |  |
| Irack Play Enable                   | ^役1                                          |  |
| Irack Solo                          | <u>^                                    </u> |  |
| New lake                            | ^~~N                                         |  |
| Previous Take                       | 17^                                          |  |
| Next Take                           | 17^                                          |  |
| Erase Take                          | ^∖⊗                                          |  |
| Delete Take                         | ^☆⊗                                          |  |
| Duplicate Take                      |                                              |  |
| Turn Current Take into Track        | ^\1                                          |  |
| Turn All Takes into Tracks          | ^\\2                                         |  |
| Absorb Tracks, current Takes        | ^\73                                         |  |
| Absorb Tracks, all Takes            | ^\4                                          |  |
| Show Takes                          | ^\5                                          |  |
| Hide Takes                          | ^\6                                          |  |
| Divide Comp at Wiper                | ^\7                                          |  |
| Divide Comp at Selection Bounds     | ^\_8                                         |  |
| Divide Comp at Soundbite Bounds     | ^\_9                                         |  |
| Add MIDI Track                      | 企業M                                          |  |
| Add Mono Audio Track                | <u>介留A</u>                                   |  |
| Add Stereo Audio Track              | ት <b>ዝ</b> ና                                 |  |
| Add Aux Track                       | <u>^₩Δ</u>                                   |  |
| Add Master Fader Track              | <u>^</u> ፝ ፝                                 |  |
| Add Quad Surround Track             |                                              |  |
| Add LCBS Surround Track             |                                              |  |
| Add 5 1 Surround Track              |                                              |  |
| Add 6.1 Surround Track              |                                              |  |
| Add 7.1 Surround Track              |                                              |  |
| Add 10.2 Surround Track             |                                              |  |
| Move Selected Tracks To Top         | <u> </u>                                     |  |
| Move Selected Tracks to Top         |                                              |  |
| Move Selected Tracks to Bollom      |                                              |  |
| Move Selected Tracks Up             | <u>^</u>                                     |  |
| Move Selected Tracks Down           | <b>₹</b>                                     |  |
| Move Selected Tracks to Be Together |                                              |  |
|                                     | <u><u></u><br/>、<br/></u>                    |  |
| Add Multiple Mono Audio Tracks      | <b>入                                    </b> |  |
| Add Multiple Stereo Audio Tracks    | <u></u> ርዕ <mark></mark> ዘS                  |  |
| Add Multiple Aux Tracks             | A①ンへ                                         |  |
| Add Multiple Master Fader Tracks    |                                              |  |
| Add Multiple Quad Surround Tracks   |                                              |  |
| Add Multiple LCRS Surround Tracks   |                                              |  |
| Add Multiple 5.1 Surround Tracks    |                                              |  |
| Add Multiple 6.1 Surround Tracks    |                                              |  |

| File: Untitled                        |             | Page 15 |
|---------------------------------------|-------------|---------|
| Commands                              |             |         |
| Add Multiple 7.1 Surround Tracks      |             |         |
| Add Multiple 10.2 Surround Tracks     |             | <br>    |
| Open Instrument                       | ላዊ፤         | <br>    |
| Add VCA Track                         |             |         |
| Add VCA Track And Group               |             |         |
| Add Multiple VCA Tracks               |             | <br>    |
| - Track Folder                        |             |         |
| New Track Folder                      | רש₽         |         |
| New Track Folder From Selected Tracks | <u>ት ዝ</u>  |         |
| Delete Track Folders                  |             |         |
| - Track Group                         | D           |         |
| New Track Group                       | ትሦር         |         |
| Ungroup Tracks                        | <u>^ ሦር</u> | <br>    |
| Temporarily Group Selection           |             |         |
| Temporarily Group Visible Tracks      | W           |         |
| Track Group Enable                    | ער<br>ז־₩C  |         |
| Suspend Track Grouping                | <br>^\_₩C   |         |
| Temporarily Suspend Track Grouping    | C           | <br>    |
| Add Selection To Group                | G           |         |
| Bemove Tracks From Group              |             |         |
| Delete Track Group                    |             |         |
| Set Temporary Group Type to Edit      |             | <br>    |
| Set Temporary Group Type to Luit      |             | <br>    |
| Set Temporary Group Type to Mix       |             | <br>    |
| Set Temporary Groups to Custom Type   |             | <br>    |
| Transport                             |             |         |
|                                       |             |         |
|                                       |             | <br>    |
| Flay                                  |             |         |
|                                       | 3           |         |
| Bowind                                |             |         |
|                                       |             | <br>    |
| Slow Ecrward                          |             | <br>    |
| Slow Forward                          |             | <br>    |
|                                       |             | <br>    |
| Fast Boyoroo                          |             |         |
| Edit Counter                          | <u>4</u>    |         |
| Co To Marker                          |             |         |
|                                       | いひM         | <br>    |
| Audition Lin To Soloction Stort       |             |         |
| Audition Op To Selection Start        | ↓ あ4        |         |
| Audition From Selection Start         |             |         |
| Audition Op To Selection End          |             |         |
| Audition From Selection End           | <u></u>     | <br>    |
| Play From Selection Start             | <b>#</b> 4  | <br>    |
| Play From Selection End               | ж6          | <br>    |
|                                       |             | <br>    |
| Auto Record On/Off                    | $\sim$      | <br>    |
| Memory Stop On/Off                    | 9           | <br>    |
|                                       |             | <br>    |
|                                       |             | <br>    |
| Wait On/Off                           |             |         |
| Overdub On/Off                        | (*)         |         |
| Memory On/Ott                         | (7)         | <br>    |
| Cue Chunks On/Off                     |             |         |
| Chain Chunks On/Ott                   | 77          | <br>    |
| MIDI Machine Control On/Off           |             | <br>    |
| Set Frame Rate To 24 fps              |             |         |

| Commands                              |                |   |  |
|---------------------------------------|----------------|---|--|
| Set Frame Rate To 25 fps              |                |   |  |
| Set Frame Rate To 29.97 fps Drop      |                |   |  |
| Set Frame Rate To 29.97 fps Non-Drop  |                |   |  |
| Set Frame Rate To 30 fps Non-Drop     |                |   |  |
| Set Frame Bate To 23,976 fps          |                |   |  |
| Use Non-Standard Frame Rate           |                |   |  |
| Set Chunk Start Time                  |                |   |  |
| Move Memory Forward                   | ^∖~₩→          |   |  |
| Move Memory Backward                  | ^\_₩←          |   |  |
| Set Memory Start to Counter           |                | 1 |  |
| Set Memory End to Counter             | F2             |   |  |
| Set Auto Record Start to Counter      | F3             |   |  |
| Set Auto Record End to Counter        | F4             |   |  |
| Set Selection Start to Counter        | F5             |   |  |
| Set Selection End to Counter          | F6             |   |  |
| Bemember Times                        | ^D             |   |  |
| Set Selection To Bemembered Times     |                |   |  |
| Set Memory To Remembered Times        |                |   |  |
| Set Auto Record To Remembered Times   |                |   |  |
| Set Memory to Selection               |                |   |  |
| Set Auto Record To Selection          |                |   |  |
| Set Selection To Memory               |                |   |  |
| Set Selection To Auto Record          |                |   |  |
| Set Memory To Auto Record             |                |   |  |
| Set Auto Record To Memory             |                |   |  |
| Next Chunk                            | 275            |   |  |
| Next Chunk                            |                |   |  |
|                                       |                |   |  |
| Set Flay Chulik                       | <u></u>        |   |  |
| Spot Eldse                            |                |   |  |
| New Marker with Optiona               |                |   |  |
|                                       |                |   |  |
| Blow From Momory Start                | <u>^ \</u>     |   |  |
| Cot Moment And Dieu Selection         | ^ \_SPC        |   |  |
| Co To Next Measure                    | - SPC          |   |  |
|                                       |                |   |  |
| Go To Previous Medsure                |                |   |  |
|                                       | <u>.</u>       |   |  |
| GO TO PTEVIOUS Marker                 | <u>^</u> む,    |   |  |
| Move Memory Start To Next Measure     | <u>^\_</u> →   |   |  |
| Move Memory Start To Previous Measure | <u>^\</u>      |   |  |
| Move Memory End To Next Measure       | ^æ→            |   |  |
| Move Memory End To Previous Measure   | →#~            |   |  |
| Move Memory Start To Next Beat        | <u>^\</u>      |   |  |
| Move Memory Start To Previous Beat    |                |   |  |
| Move Memory End To Next Beat          | <u>^</u> \`\#→ |   |  |
| Move Memory End To Previous Beat      | ^\;            |   |  |
|                                       | 5              |   |  |
| LINK Playback to Memory               | ^              |   |  |
|                                       | ^P             |   |  |
|                                       | ^O             |   |  |
| Ioggie Preroli Ana Postroli           | ^K             |   |  |
| LINK Memory to Selection              | ①/             |   |  |
| Lock Movie to Transport               |                |   |  |
| Record With Overdub On                |                |   |  |
| Record With Overdub Off               |                |   |  |
| Change Tempo Mode to: Tempo Slider    |                |   |  |
| Change Tempo Mode to: Conductor Track |                |   |  |

Page 16

| File | :: Untitled                                |                                         |      | Page 17 |
|------|--------------------------------------------|-----------------------------------------|------|---------|
| Cor  | nmands                                     |                                         |      |         |
|      | Change Tempo Mode to: Tap Pad              |                                         |      |         |
|      | Change Tempo Mode to: Remote Control       |                                         |      |         |
|      | Change Tempo Mode to: Set Metronome Source |                                         |      |         |
| -    | VocAlian                                   |                                         |      |         |
| •    | Set Guide File                             |                                         |      |         |
|      | Set Dub File                               |                                         |      |         |
|      | Align and Spot Audio                       |                                         |      |         |
|      | Set Guide Align and Spot Audio             |                                         |      |         |
|      | Set Dub Alian and Spot Audio               |                                         |      |         |
|      | Clear Files After Align                    |                                         |      |         |
| _    | Window Sets                                |                                         |      |         |
| •    | Save Window Set                            |                                         |      |         |
|      | Edit Window Sets                           |                                         |      |         |
| _    | Movies                                     |                                         |      |         |
| •    | Togale Fullscreen                          | _                                       |      |         |
|      | Sten Frame Forward                         |                                         |      |         |
|      | Step Frame Backward                        | -                                       |      |         |
|      | Step Frame Dackward                        |                                         |      |         |
|      | Step Earward A Little                      |                                         |      |         |
|      | Step Polward A Lot                         | <u>\</u><br>\                           |      |         |
|      | Step Dackward A Lot                        | <u></u> <u></u> <u></u> <u></u> <u></u> |      |         |
|      | Step Forward A Lot                         | t→                                      |      |         |
|      | Jer Movie Start Time                       |                                         |      |         |
| •    | Export Selection As MIDI File              |                                         |      |         |
|      | Import MIDLEIle As Sequence                |                                         |      |         |
|      | Expert Selection As Clipping File          |                                         |      |         |
|      | Export Selection As Clipping File          |                                         |      |         |
|      | Import OME/AAE Ao Broject                  |                                         |      |         |
|      |                                            |                                         |      |         |
|      | Export Project As AAF                      |                                         |      |         |
|      | Export Project AS OWF                      |                                         |      |         |
|      | Export Selected Tracks As MusicAML         |                                         |      |         |
|      | Export Score As MusicAML                   |                                         |      |         |
|      | Track Selector                             |                                         |      |         |
| •    | Chow All Tracks                            |                                         | 1    |         |
|      | Show All Tracks                            |                                         |      |         |
|      | Show Selected Tracks                       |                                         |      |         |
|      | Show Empty Tracks                          |                                         |      |         |
|      | Show Tracks with Soundbites or Notes       |                                         | <br> |         |
|      | Show Play Enabled Tracks                   |                                         |      |         |
|      | Show Record Enabled Tracks                 |                                         |      |         |
|      | Show input Monitored Tracks                |                                         |      |         |
|      | SIIOW ENADIEO ITACKS                       |                                         | <br> |         |
|      |                                            |                                         | <br> |         |
|      | Show MIDI Tracks                           |                                         |      |         |
|      | Show Aux Tracks                            |                                         |      |         |
|      | Show Instrument Tracks                     |                                         |      |         |
|      | Show Master Fader Tracks                   |                                         |      |         |
|      | Show Only Selected Tracks                  |                                         |      |         |
|      | Show Only Empty Tracks                     |                                         |      |         |
|      | Show Only Tracks with Soundbites or Notes  |                                         |      |         |
|      | Show Only Play Enabled Tracks              |                                         |      |         |
|      | Show Only Record Enabled Tracks            |                                         |      |         |
|      | Show Only Input Monitored Tracks           |                                         |      |         |
|      | Show Only Enabled Tracks                   |                                         |      |         |
|      | Show Only Audio Tracks                     |                                         |      |         |
|      | Show Only MIDI Tracks                      |                                         |      |         |
|      | Show Only Aux Tracks                       |                                         |      |         |

| File: Untitled                       |              | Page 18 |
|--------------------------------------|--------------|---------|
| Commands                             |              |         |
| Show Only Instrument Tracks          |              |         |
| Show Only Master Fader Tracks        |              |         |
| Hide All Tracks                      |              |         |
| Hide Selected Tracks                 |              |         |
| Hide Empty Tracks                    |              |         |
| Hide Tracks with Soundbites or Notes |              |         |
| Hide Play Enabled Tracks             |              |         |
| Hide Record Enabled Tracks           |              |         |
| Hide Input Monitored Tracks          |              |         |
| Hide Enabled Tracks                  |              |         |
| Hide Audio Tracks                    |              |         |
| Hide MIDI Tracks                     |              |         |
| Hide Aux Tracks                      |              |         |
| Hide Instrument Tracks               |              |         |
| Hide Master Fader Tracks             |              |         |
| Hide VCA Tracks                      |              |         |
| Hide VCA Tracks                      |              |         |
| Hide VCA Tracks                      |              |         |
| Save Track Layout As                 |              |         |
| Edit Track Layouts                   |              |         |
| Enter Search Filter                  | F            |         |
| Cancel Search Filter                 |              |         |
| - Clips                              |              |         |
| Toggle Clip Record Mode              |              |         |
| Toggle Clips MIDI Bindings Enabled   |              |         |
| Toggle Auto End Clip Recording       |              |         |
| Link Clip To Scene                   |              |         |
| Toggle Clip Editor                   | жЕ           |         |
| Toggle MIDI Learn                    |              |         |
| Toggle Clip Mixer                    |              |         |
| Set Clip Color                       |              |         |
| Clear Clip Color                     |              |         |
| Record Selected Clip Scene           | ^ ፝ቘR        |         |
| Select Blank Clip Scene              | ^            |         |
| Select Previous Clip Scene           | ^ <b>ж</b> 1 |         |
| Select Next Clip Scene               | ^ ፞ ፝ ដ2     |         |
| Play Selected Clip Scene             | ^ <b>ℋ</b> Ρ |         |